## Инструкция для успешной оплаты курортного сбора через Сбербанк онлайн

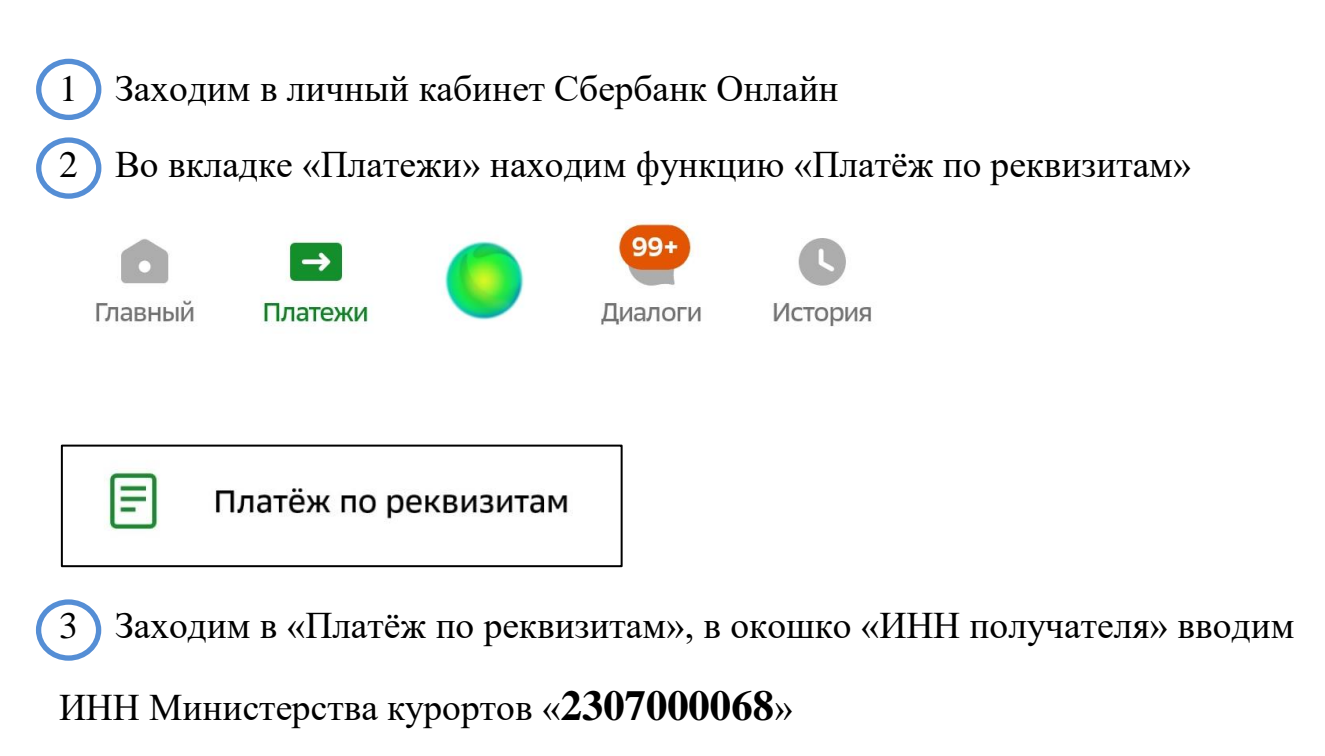

| ÷                                                                  | Платёж по реквизитам         |  |  |  |
|--------------------------------------------------------------------|------------------------------|--|--|--|
| ИНН получателя<br>2307000068 ×                                     |                              |  |  |  |
| Организация, в адрес которой совершается платёж, 10<br>или 12 цифр |                              |  |  |  |
| Далее в                                                            | ажимаем на кнопку Продолжить |  |  |  |

4) В следующем окне нажимаем на «Министерство курортов...»

## Ввести реквизиты вручную НЕ ТРОГАЕМ

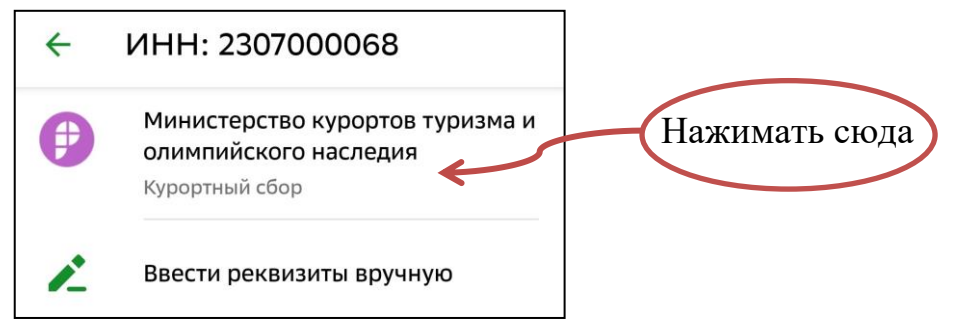

5) В следующей вкладке «ФИО Плательщика» будет указанно Ваше ФИО,

ЕСЛИ ВЫ ПЛАТИТЕ НЕ ЗА СЕБЯ: нажимаем на крестик и вводим ФИО того за кого платите

| ÷ | Министерство курортов т                   |  |  |  |
|---|-------------------------------------------|--|--|--|
|   | ФИО Плательщика<br>Иванов Иван Иванович Х |  |  |  |
|   | Введите ФИО                               |  |  |  |

Нажимаем кнопку «Продолжить»

6 В окне «Назначение платежа» выбираем «КУРОРТНЫЙ СБОР ГЕЛЕНДЖИК»

| T | ФИО Плательщика<br>Иванов Иван Иванович            |
|---|----------------------------------------------------|
| T | Назначение платежа<br>КУРОРТНЫЙ СБОР ГЕЛЕНДЖИК 🛛 🚽 |
|   | Введите назначение платежа                         |

Нажимаем кнопку «Продолжить»

7

Т

В следующей вкладке заполняются ТОЛЬКО серые поля

1. ИНН оператора курортного сбора это ВАШ ИНН/ИНН ТОГО ЗА КОГО ПЛАТИТЕ (внимательно проверяйте правильность введённых данных)

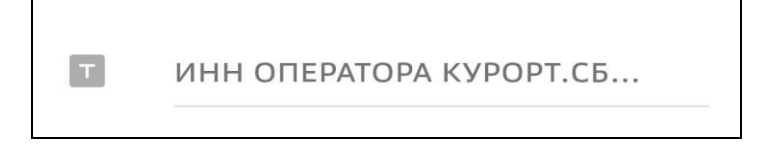

2. В поле «Курорт.сбор за период» вводим номер текущего квартала и год (например: 4 кв 2022г)

КУРОРТ.СБОР ЗА ПЕРИОД М...

## 3. В поле «Адрес» вводим адрес вашего объекта размещения

| Т | Адрес         |
|---|---------------|
|   | Введите адрес |

4. В поле «Вид документа» выбираем «ИНН», в поле «Номер документа» вводим ИНН индивидуального предпринимателя

| Т | Вид документа 👻                                       |
|---|-------------------------------------------------------|
|   | Выберите вид документа, удостоверяющего<br>личность   |
|   |                                                       |
| Т | Номер документа                                       |
|   | Введите номер и/или серию документа (без<br>пробелов) |

Нажимаем кнопку «Продолжить»

8 На следующей странице проверяем всю заполненную информацию и в самом конце вводим собранную сумму курортного сбора (ВНИМАТЕЛЬНО ПРОВЕРТЕ ЧТОБЫ СУММА КУРОРТНОГО СБОРА ДЕЛИЛАСЬ НА 30 БЕЗ ОСТАТКА)

| ٥          | Сумма платежа<br>15 570 ₽ | ×          | <sup>15570 ÷ 30 =</sup><br><b>519</b> |  |
|------------|---------------------------|------------|---------------------------------------|--|
| Продолжить |                           | 491.666666 | 50 ÷ 30 =<br>6667                     |  |

Нажимаем кнопку «Продолжить»

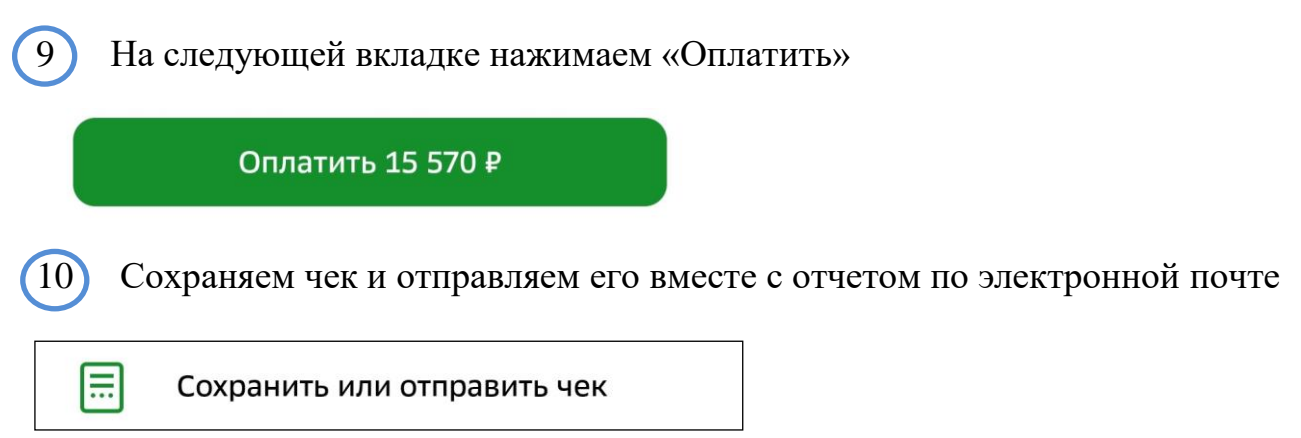